## **Tutorial PPI Eletrônica**

## Aprovação da Capacidade Instalada

### Operador: Unidade Regional de Saúde (URS)

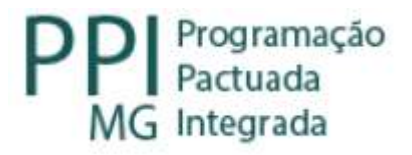

# Fluxo do Remanejamento Centralizado (com parecer do nível central)

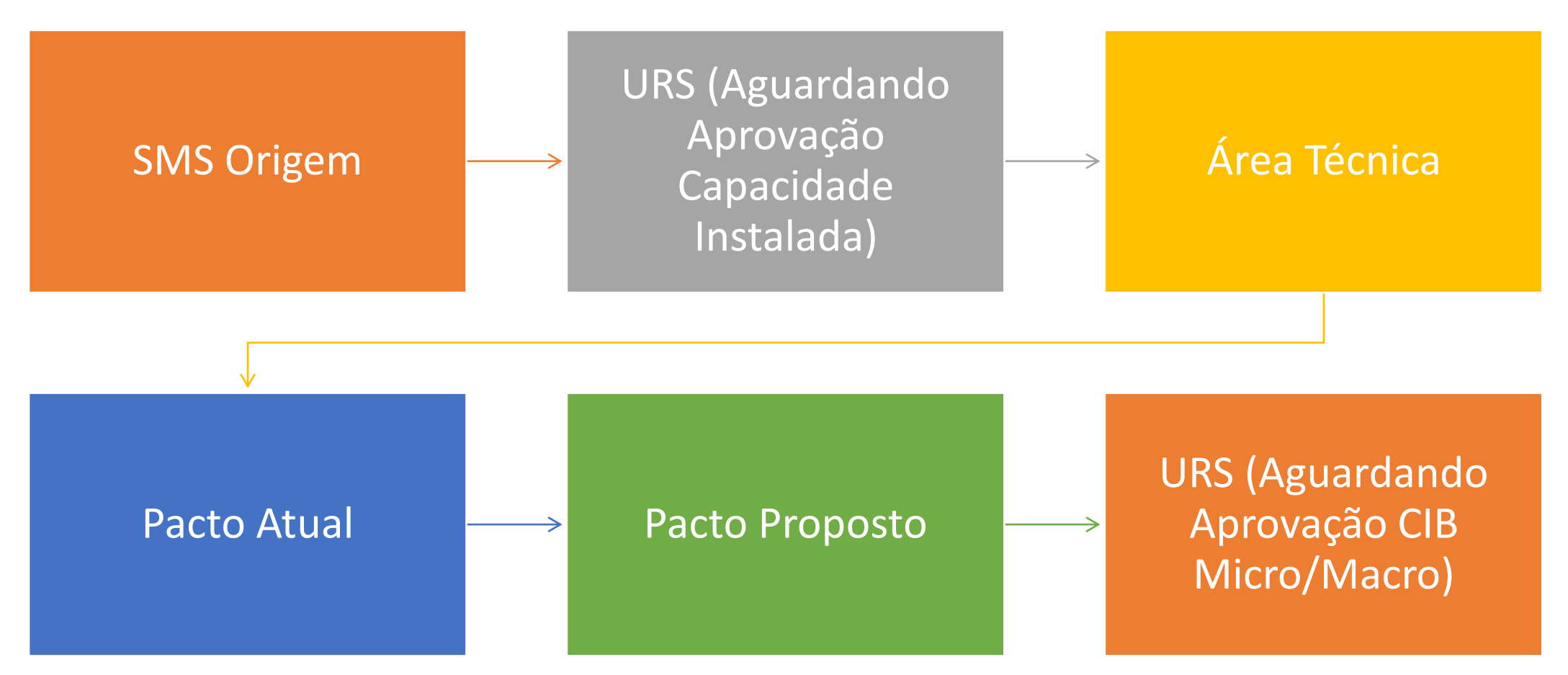

# Fluxo do Remanejamento descentralizado (sem parecer nível central)

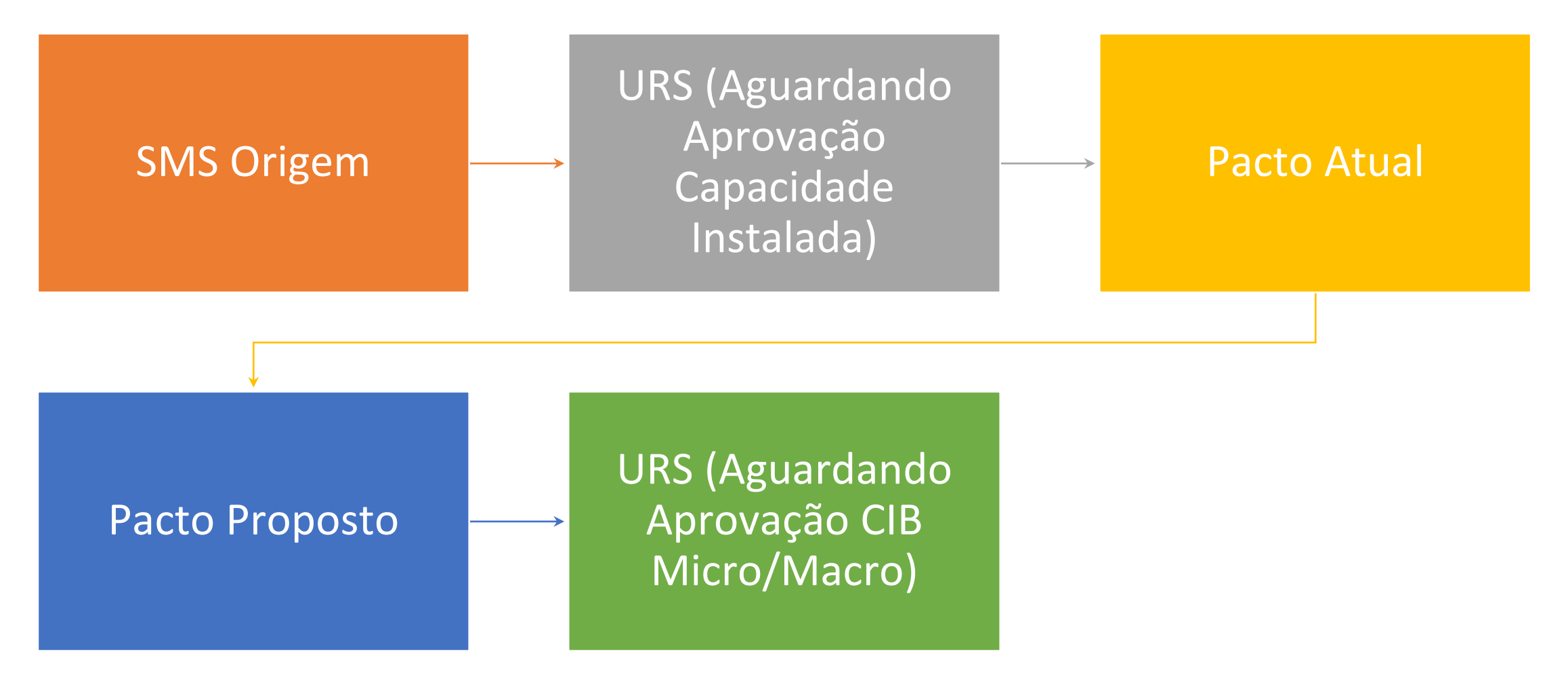

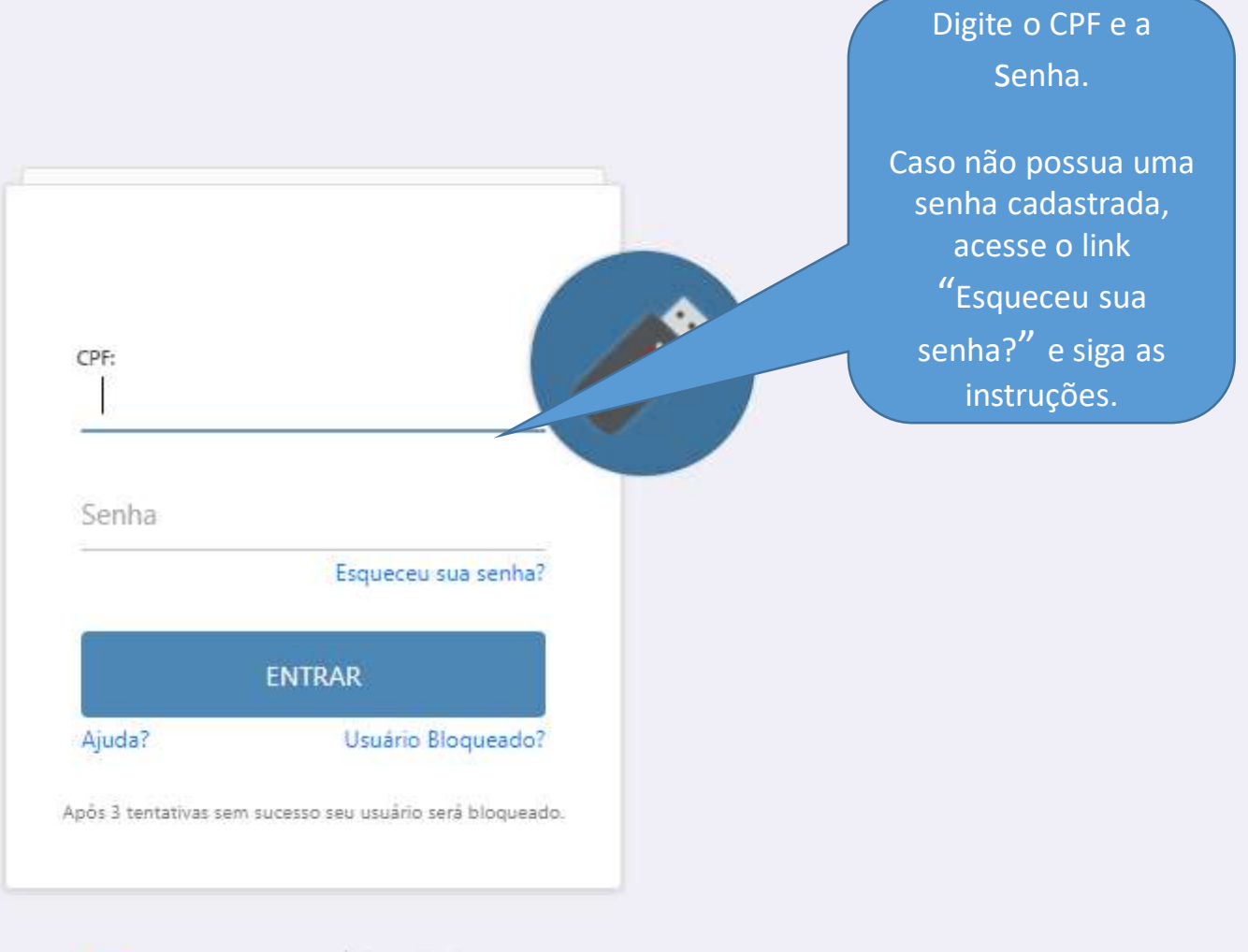

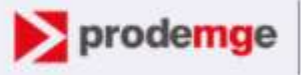

Corepanhia de Tecnologia da Informação do Estado de Minas Gerais

#### Vanessa dos Reis Correa

| Escolha ur        | n Perfil |
|-------------------|----------|
| Módulo            |          |
| PPI               | Ý        |
| Perfil            |          |
| URS               | v        |
| Local             |          |
| 3112 - Uberlândia | Ŷ        |
|                   |          |
|                   |          |
|                   | Entrar 🕐 |
|                   |          |

### GER\_SUS•MG

#### Selecione:

- Módulo: PPI;
- Perfil: URS;
- Local: URS que realizará o acesso.

| GERASUS • MG<br>Sua sessão expira em: 58:59                                                                                           | Lusuário: Vanessa Dos Reis Correa E Local: Uberlândia Málertas 2020 Uberlândia Módulo: PPI<br>Módulo: PPI<br>Perfil: URS |
|----------------------------------------------------------------------------------------------------|----------------------------------------------------------------------------------------------------|
| Remanejamento de PPI       Relatórios            ▲ Pagina Principal           BEM VINDO AO SISTEMA GERASUS             Clique na Aba: | No alto da tela<br>aparecerá o nome do<br>usuário, o módulo, o<br>perfil e o nome da<br>regional.                        |
| Informações Importantes                                                                                                    | Dúvidas Frequentes - ÁREAS TÉCNICAS - E-MAILS E TELEFONES                                                                |

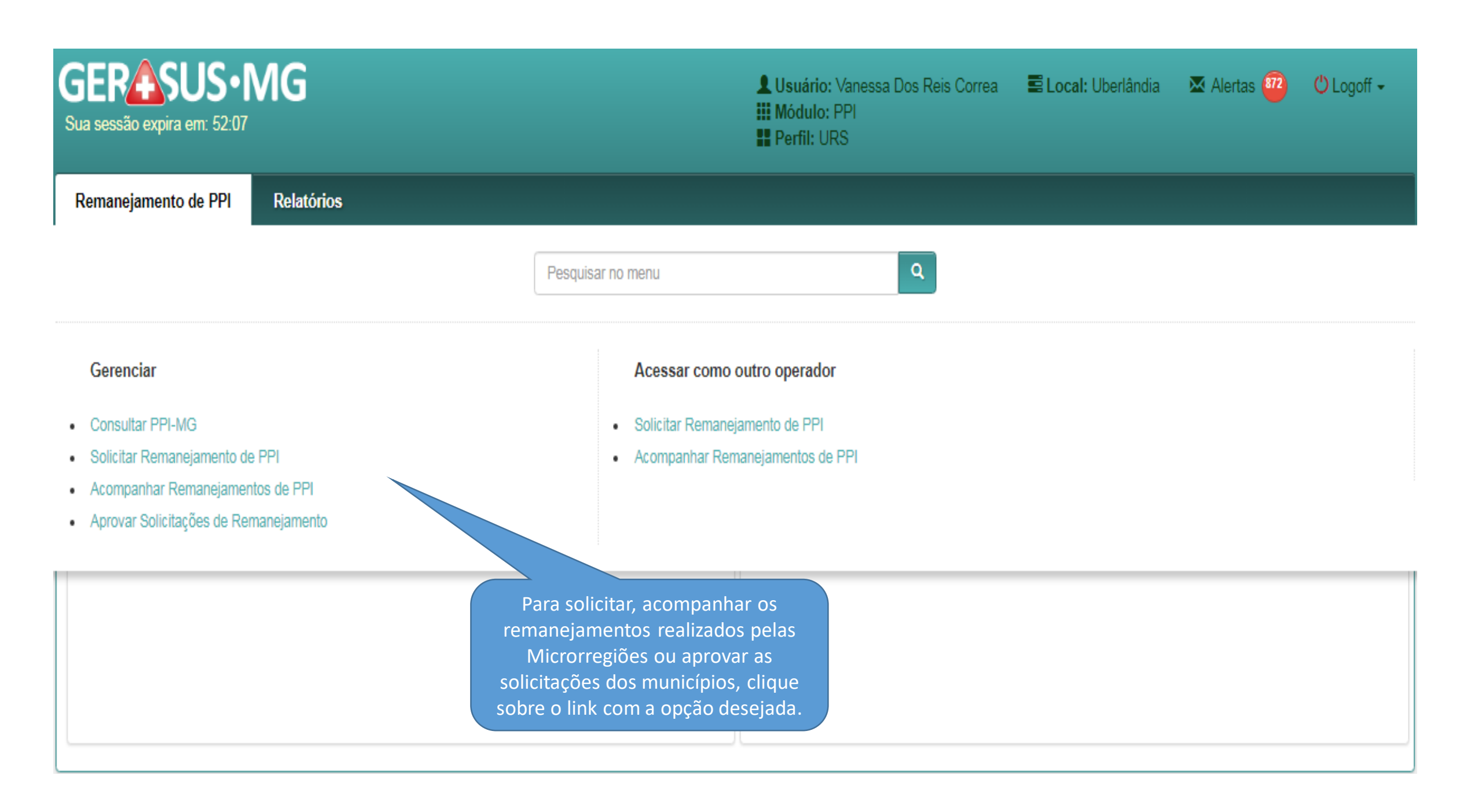

| GERASUS•MG<br>Sua sessão expira em: 52:07                                                                                                    |                                                     | Lusuário: Vanessa Dos Reis Correa<br>III Módulo: PPI<br>Perfil: URS | E Local: Uberlândia | 🛛 Alertas 🖥 | 🖒 Logoff 🗸 |
|----------------------------------------------------------------------------------------------------|-----------------------------------------------------|---------------------------------------------------------------------|---------------------|-------------|------------|
| Remanejamento de PPI Relatórios                                                                                                    |                                                     |                                                                     |                     |             |            |
|                                                                                                    | Pesquisar no menu                                   | Q                                                                   |                     |             |            |
| Gerenciar <ul> <li>Consultar PPI-MG</li> <li>Solicitar Remanejamento de PPI</li> <li>Acompanhar Remanejamentos de PPI</li> <li>Aprovar Solicitações de Remanejamento</li> </ul> | Acessar como<br>Solicitar Remanej<br>Acompanhar Rem | outro operador<br>jamento de PPI<br>nanejamentos de PPI             |                     |             |            |
| Para                                                                                                    | aprovar os remanejamentos<br>clique neste link.     | s                                                                   |                     |             |            |

| GERASUS • MG<br>Sua sessão expira em: 59:55                                                                                      | Lusuário: Vanessa Dos Reis Correa<br>Módulo: PPI<br>Perfil: URS                                 | E Local: Uberlândia | 🐱 Alertas 🥶     |
|----------------------------------------------------------------------------------------------------|-------------------------------------------------------------------------------------------------|---------------------|-----------------|
| Remanejamento de PPI Relatórios                                                                                                  |                                                                                                 |                     |                 |
| Pagina Principal / Remanejamento de PPI / Gerenciar / Aprovar Solicitações de Remanejamento / Aprovar Domandas do Romanojamontos | Clique na lupa para visualizar a<br>lista das solicitações que estão<br>aguardando a análise da |                     |                 |
| Clique na lu                                                                                                    | capacidade instalada.<br>upa para visualizar o status desejado                                  |                     |                 |
| STATUS                                                                                                    |                                                                                                 | TOTAL               | VISUALIZAR      |
| AGUARDANDO APROVAÇÃO CIB MICRO/MACRO                                                                                             |                                                                                                 | 9                   | ٩               |
| AGUARDANDO APROVAÇÃO CAPACIDADE INSTALADA                                                                                        |                                                                                                 | 5                   | ٩               |
| AGUARDANDO ANÁLISE DE RECURSO                                                                                                    |                                                                                                 | 1                   | ٩               |
|                                                                                                    |                                                                                                 |                     | <b>†</b> Fechar |

| Filtros de Pe                                      | esquisa                                                            |                                                                                      | OBSERVAÇÃO IMPORTANTE:                                                                                                    |                  |                    |
|----------------------------------------------------|--------------------------------------------------------------------|--------------------------------------------------------------------------------------|----------------------------------------------------------------------------------------------------|------------------|--------------------|
| Procedir<br>Lista de Sol                           | Tipo de Remanejamento<br>nento / Forma de Organização<br>icitações | Selecione<br>Procedimento/Fon                                                        | Antes de aprovar a capacidade instalada é necessário verificar se trata<br>de remanejamento que demanda parecer técnico do nível central. Se<br>positivo, a URS deverá emitir Parecer Técnico (anexado ou por escrito)<br>na(s) solicitação(ões) a ser(em) aprovada(s). |                  | Q Pesquisar Noltar |
| APROVAR                                            | SOLICITANTE                                                        |                                                                                      | RESUMO                                                                                                    | DATA SOLICITAÇÃO | TIPO REMANEJAMENTO |
| 0                                                  | 310010 - ABADIA DOS DOURAD                                         | 008                                                                                  | TE: 310010 - ABADIA DOS DOURADOS<br>ENTO: 0204020034 - RADIOGRAFIA DE COLUNA CERVICAL (AP + LATERAL + TO + OBLIQUAS)<br>DO: 3 DO MUNICIPIO: 311930 - COROMANDEL<br>) MUNICIPIO: 310010 - ABADIA DOS DOURADOS                                                            | 12/07/2022       | CRDINĂRIO          |
|                                                    | 310010 - ABADIA DOS DOURAD                                         | <ul> <li>SOLICITAN</li> <li>FORMA D</li> <li>REMANEJA</li> <li>RARA: 17 N</li> </ul> | TE: 310010 - ABADIA DOS DOURADOS<br>E ORGANIZAÇÃO: 091001 - CARDIOLOGIA<br>DO: 17 DO MUNICIPIO: 314310 - MONTE CARMELO<br>O MUNICIPIO: 310010 - ABADIA DOS DOURADOS                                                                                                    | 12/07/2022       | R ORDINĂRIO        |
|                                                    | 310010 - ABADIA DOS DOURAD                                         | <ul> <li>SOLICITAN</li> <li>FORMA D</li> <li>REMANEJA</li> <li>PARA: 2081</li> </ul> | TE: 310010 - ABADIA DOS DOURADOS<br>E ORGANIZAÇÃO: 030305 - TRATAMENTO DE DOENÇAS DO APARELHO DA VISÃO<br>DO: 208 DO MUNICIPIO: 314810 - PATROCÍNIO<br>NO MUNICIPIO: 317020 - UBERLÂNDIA                                                                                | 12/07/2022       | CRDINĂRIO          |
| 0                                                  | 310010 - ABADIA DOS DOURAD                                         | 008 1 SOLICITAN<br>☆ PROCEDIM<br>© REMANEJA<br>© PARA: 1561                          | TE, 310010 - ABADIA DOS DOURADOS<br>ENTO: 0303050012 - ACOMPANHAMENTO E AVALIACAO DE GLAUCOMA POR FUNDOSCOPIA E TONOMETRIA<br>DO: 155 DO MUNICIPIO: 314810 - PATROCÍNIO<br>NO MUNICIPIO: 317020 - UBERLÁNDIA                                                            | 12/07/2022       | CRDINĂRIO          |
| 0                                                  | 310010 - ABADIA DOS DOURAD                                         | 008                                                                                  | TË: 310010 - ABADIA DOS DOURADOS<br>ENTO: 0301010102 - CONSULTA PARA DIAGNÓSTICO/REAVALIAÇÃO DE GLAUCOMA (TONOMETRIA, FUNDOSCOPIA E CAMPIMETRIA)<br>DO: 52 DO MUNICIPIO: 314810 - PATROCÍNIO<br>O MUNICIPIO: 317020 - UBERLÂNDIA                                        | 12/07/2022       | R ORDINĂRIO        |
| Atividades F                                       | Realizadas                                                         |                                                                                      |                                                                                                    |                  |                    |
| <ul> <li>Análise da</li> <li>Análise da</li> </ul> | a Justificativa do Gestor Municip<br>o Fluxo Assistencial da RAS   | al                                                                                   |                                                                                                    |                  |                    |

|                                                    |                                                                    | Status: Aguardand                                                                                                    | o Aprovação Capacid                | ade Instalada            |                               |                      |
|----------------------------------------------------|--------------------------------------------------------------------|----------------------------------------------------------------------------------------------------|------------------------------------|--------------------------|-------------------------------|----------------------|
| Filtros de Pe<br>Procedim<br>Lista de Solia        | squisa<br>Tipo de Remanejamento<br>nento / Forma de Organização Pr | é apresentada uma lista com<br>os municípios solicitantes e o<br>resumo das solicitações.                                                                                                    | Solicitante<br>Área Técnica        | Solicitante<br>Selecione | ~                             | Q Pesquisar 🖓 Voitar |
| APROVAR                                            | BOLICHANTE                                                         |                                                                                                    | RESUMO                             |                          | DATA SOLICITAÇÃO              | TIPO REMANEJAMENTO   |
| 0                                                  | 310010 - ABADIA DOS DOURADOS                                       | <ul> <li>SOLICITANTE: 310010 - ABADIA DOS DOURADOS</li> <li>PROCEDIMENTO: 0204020034 - RADIOGRAFIA DE COLUNA CERVI</li> <li>REMANEJADO: 3 DO MUNICIPIO: 311930 - COROMANDEL</li> <li>PARA: 3 NO MUNICIPIO: 310010 - ABADIA DOS DOURADOS</li> </ul> | CAL (AP + LATERAL + TO + OBLIQUAS) |                          | 12/07/2022                    | R ORDINĂRIO          |
|                                                    | 310010 - ABADIA DOS DOURADOS                                       | SOLICITANTE: 310010 - ABADIA DOS DOURADOS     FORMA DE ORGANIZAÇÃO: 091001 - CARDIOLOGIA     REMANEJADO: 17 DO MUNICIPIO: 314310 - MONTE CARMELO     PARA: 17 NO MUNICIPIO: 310010 - ABADIA DOS DOURADOS                                           |                                    |                          | 12/07/2022                    | R ORDINĂRIO          |
|                                                    | 310010 - ABADIA DOS DOURADOS                                       | <ul> <li>\$ SOLICITANTE: 310010 - ABADIA DOS DOURADOS</li> <li>* FORMA DE ORGANIZAÇÃO: 030305 - TRATAMENTO DE DOENÇ</li> <li>© REMANEJADO: 208 DO MUNICIPIO: 314810 - PATROCÍNIO</li> <li>© PARA: 208 NO MUNICIPIO: 317020 - UBERLÂNDIA</li> </ul> | AS DO APARELHO DA VISÃO            |                          | 12/07/2022                    | CRDINĂRIO            |
| 0                                                  | 310010 - ABADIA DOS DOURADOS                                       | SOLICITANTE: 310010 - ABADIA DOS DOURADOS     PROCEDIMENTO: 0303050012 - ACOMPANHAMENTO E AVALIACAC     REMANEJADO: 156 DO MUNICIPIO: 314810 - PATROCÍNIO     PARA: 156 NO MUNICIPIO: 317020 - UBERLÁNDIA                                          | DE GLAUCOMA POR FUNDOSCOPIA E TOP  | NOME                     | 12/07/2022                    | CRDINĂRIO            |
| D                                                  | 310010 - ABADIA DOS DOURADOS                                       | SOLICITANTE: 310010 - ABADIA DOS DOURADOS     PROCEDIMENTO: 0301010102 - CONSULTA PARA DIAGNÓSTICO/R     REMANEJADO: 52 DO MUNICIPIO: 314810 - PATROCÍNIO     PARA: 52 NO MUNICIPIO: 317020 - UBERLÁNDIA                                           | EAVALIAÇÃO DE GLAUCOMA (TONOMETRIA | Clique sobre a so        | 12/07/2022<br>Dlicitação caso | R ORDINĂRIO          |
| Atividades R                                       | ealizadas                                                          |                                                                                                    |                                    | queira visu              | ualizá-la.                    |                      |
| <ul> <li>Análise da</li> <li>Análise do</li> </ul> | Justificativa do Gestor Municipal<br>Fluxo Assistencial da RAS     |                                                                                                    |                                    |                          |                               |                      |

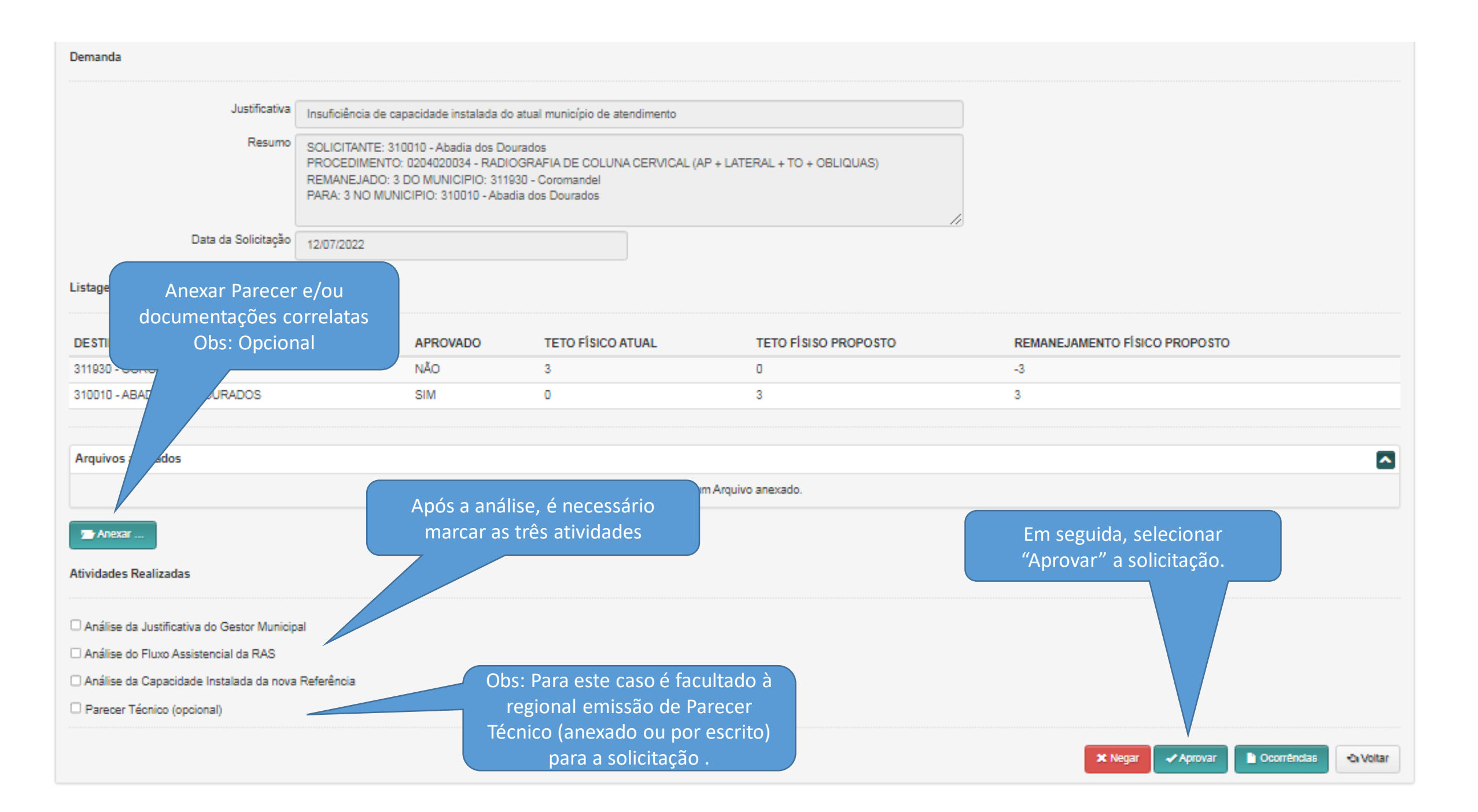

| Demanda                                                                                                    |            |                  |                       |                |                                                                                                    |          |
|----------------------------------------------------------------------------------------------------|------------|------------------|-----------------------|----------------|----------------------------------------------------------------------------------------------------|----------|
| Justificativa       Insuficiência de capacidade instalada do atual município de atendimento         Resumo       SOLICITANTE: 310010 - Abadia dos Dourados<br>PROCEDIMENTO: 0204020034 - RADIOGRAFIA DE COLUNA CERVICAL (AP + LATERAL + TO + OBLIQUAS)<br>REMANEJADO: 3 DO MUNICIPIO: 311930 - Coromandel<br>PARA: 3 NO MUNICIPIO: 310010 - Abadia dos Dourados         Data da Solicitação       12/07/2022 |            |                  |                       |                |                                                                                                    |          |
| Listagem da PPI                                                                                                    |            |                  |                       |                |                                                                                                    |          |
| DESTINO                                                                                                    | APRO       | OVADO TETO FÍSIO | O ATUAL TETO FÍSI     | SO PROPOSTO    | REMANEJAMENTO FÍSICO PROPOSTO                                                                       |          |
| 311930 - COROMANDEL                                                                                                    | NÃO        | 3                | 0                     |                | -3                                                                                                  |          |
| 310010 - ABADIA DOS DOURADOS                                                                                                    | SIM        | 0                | 3                     |                | 3                                                                                                   |          |
| Arquivos anexados                                                                                                    |            |                  |                       |                |                                                                                                    |          |
|                                                                                                    |            |                  | Nenhum Amuivo anexado |                |                                                                                                    | -        |
| Anexar<br>Atividades Realizadas                                                                                                    |            |                  |                       | Ca<br>de<br>cl | so o remanejamento não esteja<br>entro dos critérios de avaliação<br>ique em "Negar" a solicitação. |          |
| <ul> <li>Análise da Justificativa do Gestor Municip</li> <li>Análise do Fluxo Assistencial da RAS</li> </ul>                                                                                                    | al         |                  |                       |                |                                                                                                    |          |
| <ul> <li>Análise da Capacidade Instalada da nova</li> <li>Parecer Técnico (opcional)</li> </ul>                                                                                                    | Referência |                  |                       |                |                                                                                                    |          |
|                                                                                                    |            |                  |                       |                | 🗙 Negar 🛛 🗸 Aprovar 📄 Ocorrências 🔹                                                                 | b Voltar |

#### Negação de Demandas de Remanejamentos

| Solicitação         |                                                                                                    |                                                                    |
|---------------------|----------------------------------------------------------------------------------------------------|--------------------------------------------------------------------|
| Justificativa       | Insuficiência de capacidade instalada do atual município de atendimento                                                                                                    |                                                                    |
| Resumo              | SOLICITANTE: 310010 - Abadia dos Dourados<br>PROCEDIMENTO: 0204020034 - RADIOGRAFIA DE COLUNA CERVICAL (AP + LATERAL + TO + OBLIQUAS)<br>REMANEJADO: 3 DO MUNICIPIO: 311930 - Coromandel<br>PARA: 3 NO MUNICIPIO: 310010 - Abadia dos Dourados |                                                                    |
| Data da Solicitação | 12/07/2022                                                                                                    | Caso a opção seja por negar, digite o<br>motivo da negativa para o |
| Dados da Negação    |                                                                                                    | remanejamento e clique em "Negar".                                 |
| Justificativa       | CONFORME DADOS DE PRODUÇÃO O MUNICÍPIO DE COROMANDEL ATENDE AO MUNICÍPIO DE ORIGEM A<br>CONTENTO.                                                                                                    |                                                                    |
|                     | Máximo de 4000 caracteres permitido. Total: 94                                                                                                    |                                                                    |
| Arquivos anexados   |                                                                                                    |                                                                    |
|                     | Nenhum Arquivo anexado.                                                                                                    |                                                                    |
| Anexar              |                                                                                                    |                                                                    |
|                     |                                                                                                    | × Negar 🔍 Voltar                                                   |

#### Sucesso:

Solicitação negada com sucesso.

|              | ter i Remanejamento de PPT i                                                                                            | Gerendar 7 Aprovar Solicitações de Memarejamento                                                                                                    | <ul> <li>Aprovar Demandas Gelecad Status / Aprovar Demandas Capacidade metalada</li> </ul>                                                                                                    |                                                            |            |
|--------------|----------------------------------------------------------------------------------------------------|----------------------------------------------------------------------------------------------------|----------------------------------------------------------------------------------------------------|------------------------------------------------------------|------------|
| Aprovar Dem  | andas de Capaci.                                                                                                    | •                                                                                                    |                                                                                                    |                                                            |            |
|              | O sistema<br>foi                                                                                                    | a indicará que a solicitaçã<br>negada com sucesso.                                                                                                    | ão<br>ardando Aprovação Capacidade Instalada                                                                                                    |                                                            |            |
| Filtros de P | esquisa                                                                                                    |                                                                                                    | O sistema mostrará as                                                                                                    |                                                            |            |
|              | Tipo de Remanejamento                                                                                                   | Selecione                                                                                                    | solicitações que ainda estão                                                                                                    |                                                            |            |
| Procedir     | mento / Forma de Organização                                                                                            | Procedimento/Forma de Organização                                                                                                    | aprovação.                                                                                                    | ~                                                          |            |
|              |                                                                                                    |                                                                                                    |                                                                                                    |                                                            | - Codologi |
| Lista de Sol | licitações                                                                                                    |                                                                                                    | REALINO                                                                                                    |                                                            | TIPO REM   |
| Lista de Sol | BOLICITANTE<br>310010 - ABADIA DOS DOURADO                                                                              | 8 SOLICITANTE 310010 - ABADIA DOS DOUR                                                                                                    | REBUMO                                                                                                    | DATA 80LICITAÇÃO<br>12/07/2022                             |            |
| Lista de Sol | BOLICITANTE<br>310010 - ABADIA DOS DOURADO                                                                              | <ul> <li>SOLICITANTE, 310010 - ABADIA DOS DOUR</li> <li>FORMA DE ORGANIZAÇÃO: 091001 - CA</li> <li>REMANEJADO: 17 DO MUNICIPIO: 314310 -</li> <li>PARA: 17 NO MUNICIPIO: 310010 - ABADIA D</li> </ul>                                                                                                    | RE BUMO<br>RADOS<br>KADIOLOGIA<br>• MONTE CARMELO<br>DOS DOURADOS                                                                                                    | DATA BOLICITAÇÃO<br>12/07/2022                             |            |
| Lista de Sol | BOLICITANTE<br>BOLICITANTE<br>310010 - ABADIA DOS DOURADO<br>310010 - ABADIA DOS DOURADO                                | <ul> <li>18 \$ SOLICITANTE: 310010 - ABADIA DOS DOUR</li> <li>* FORMA DE ORGANIZAÇÃO: 091001 - CA</li> <li>* REMANEJADO: 17 DO MUNICIPIO: 314310 -</li> <li>* PARA: 17 NO MUNICIPIO: 310010 - ABADIA 10</li> <li>* SOLICITANTE: 310010 - ABADIA DOS DOUR</li> <li>* FORMA DE ORGANIZAÇÃO: 030305 - TR</li> <li>* REMANEJADO: 208 DO MUNICIPIO: 314810</li> <li>* RARA: 208 NO MUNICIPIO: 317020 - UBERL</li> </ul>                                                                                                    | RE 8UMO<br>RADOS<br>VADIOGIA<br>- MONTE CARMELO<br>DOS DOURADOS<br>RADOS<br>RADOS<br>RADOS<br>RADOS<br>RADOS<br>RADOS<br>RADOS<br>RADOS                                                                                                    | DATA BOLICITAÇÃO<br>12/07/2022<br>12/07/2022               |            |
| Lista de Sol | BOLICITANTE<br>BOLICITANTE<br>310010 - ABADIA DOS DOURADO<br>310010 - ABADIA DOS DOURADO<br>310010 - ABADIA DOS DOURADO | <ul> <li>SOLICITANTE, 310010 - ABADIA DOS DOUR</li> <li>FORMA DE ORGANIZAÇÃO, 091001 - CA</li> <li>REMANEJADO, 17 DO MUNICÍPIO: 314310 -</li> <li>PARA, 17 NO MUNICÍPIO: 310010 - ABADIA DOS DOUR</li> <li>SOLICITANTE, 310010 - ABADIA DOS DOUR</li> <li>SOLICITANTE, 310010 - ABADIA DOS DOUR</li> <li>REMANEJADO, 208 DO MUNICÍPIO: 317020 - UBERLI</li> <li>SOLICITANTE, 310010 - ABADIA DOS DOUR</li> <li>SOLICITANTE, 310010 - ABADIA DOS DOUR</li> <li>REMANEJADO, 208 DO MUNICÍPIO: 317020 - UBERLI</li> <li>SOLICITANTE, 310010 - ABADIA DOS DOUR</li> <li>PROCEDIMENTO, 0303050012 - ACOMPANH</li> <li>REMANEJADO, 156 DO MUNICÍPIO: 314810</li> <li>PARA: 156 NO MUNICÍPIO: 317020 - UBERLI</li> </ul> | RE SUMO<br>RE SUMO<br>ADOS<br>ANDOS<br>ANDOS | DATA BOLICITAÇÃO<br>12/07/2022<br>12/07/2022<br>12/07/2022 |            |

| Aprovar Demai                                | ndas de Capacidade Instalada                                                |                                                                                                    |                  |                      |
|----------------------------------------------|-----------------------------------------------------------------------------|----------------------------------------------------------------------------------------------------|------------------|----------------------|
| Filtros de Pes<br>Procedim<br>Lista de Solio | Após a análise<br>instalada, a<br>poderá ser fe<br>basta clicar<br>correspo | da capacidade<br>a aprovação<br>ita em massa,<br>sobre a caixa<br>ondente.<br>Solicitante<br>Area Técnica<br>Selecione                                                                                                    |                  | Q Pesquisar 🔍 Voltar |
| APROVA                                       | BOLICITANTE                                                                 | RESUMO                                                                                                    | DATA BOLICITAÇÃO | TIPO REMANEJAMENTO   |
| •                                            | 310010 - ABADIA DOS DOURADOS                                                | SOLICITANTE: 310010 - ABADIA DOS DOURADOS     FORMA DE ORGANIZAÇÃO: 051001 - CARDIOLOGIA     REMANEJADO: 17 DO MUNICIPIO: 314310 - MONTE CARMELO     PARA: 17 NO MUNICIPIO: 310010 - ABADIA DOS DOURADOS                                                                                                  | 12/07/2022       | CRDINĂRIO            |
| D                                            | 310010 - ABADIA DOS DOURADOS                                                | <ul> <li>SOLICITANTE: 310010 - ABADIA DOS DOURADOS</li> <li>FORMA DE ORGANIZAÇÃO: 030305 - TRATAMENTO DE DOENÇAS DO APARELHO DA VISÃO</li> <li>REMANEJADO: 208 DO MUNICIPIO: 314810 - PATROCÍNIO</li> <li>PARA: 208 NO MUNICIPIO: 317020 - UBERLÁNDIA</li> </ul>                                          | 12/07/2022       | R ORDINĂRIO          |
|                                              | 310010 - ABADIA DOS DOURADOS                                                | <ul> <li>SOLICITANTE: 310010 - ABADIA DOS DOURADOS</li> <li>PROCEDIMENTO: 0303050012 - ACOMPANHAMENTO E AVALIACAO DE GLAUCOMA POR FUNDOSCOPIA E TONOMETRIA</li> <li>REMANEJADO: 156 DO MUNICIPIO: 314810 - PATROCÍNIO</li> <li>PARA: 156 NO MUNICIPIO: 317020 - UBERLÁNDIA</li> </ul>                     | 12/07/2022       | CRDINĂRIO            |
| 0                                            | 310010 - ABADIA DOS DOURADOS                                                | <ul> <li>SOLICITANTE: 310010 - ABADIA DOS DOURADOS</li> <li>PROCEDIMENTO: 0301010102 - CONSULTA PARA DIAGNÓSTICO/REAVALIAÇÃO DE GLAUCOMA (TONOMETRIA, FUNDOSCOPIA E CAMPIMETRIA)</li> <li>REMANEJADO: 52 DO MUNICIPIO: 314810 - PATROCÍNIO</li> <li>PARA: 52 NO MUNICIPIO: 317020 - UBERLÂNDIA</li> </ul> | 12/07/2022       | R ORDINĂRIO          |
| Atividades Re                                | ealizadas                                                                   |                                                                                                    |                  |                      |
| Análise da                                   | Justificativa do Gestor Municipal                                           |                                                                                                    |                  |                      |
| Análise do                                   | Fluxo Assistencial da RAS                                                   |                                                                                                    |                  |                      |

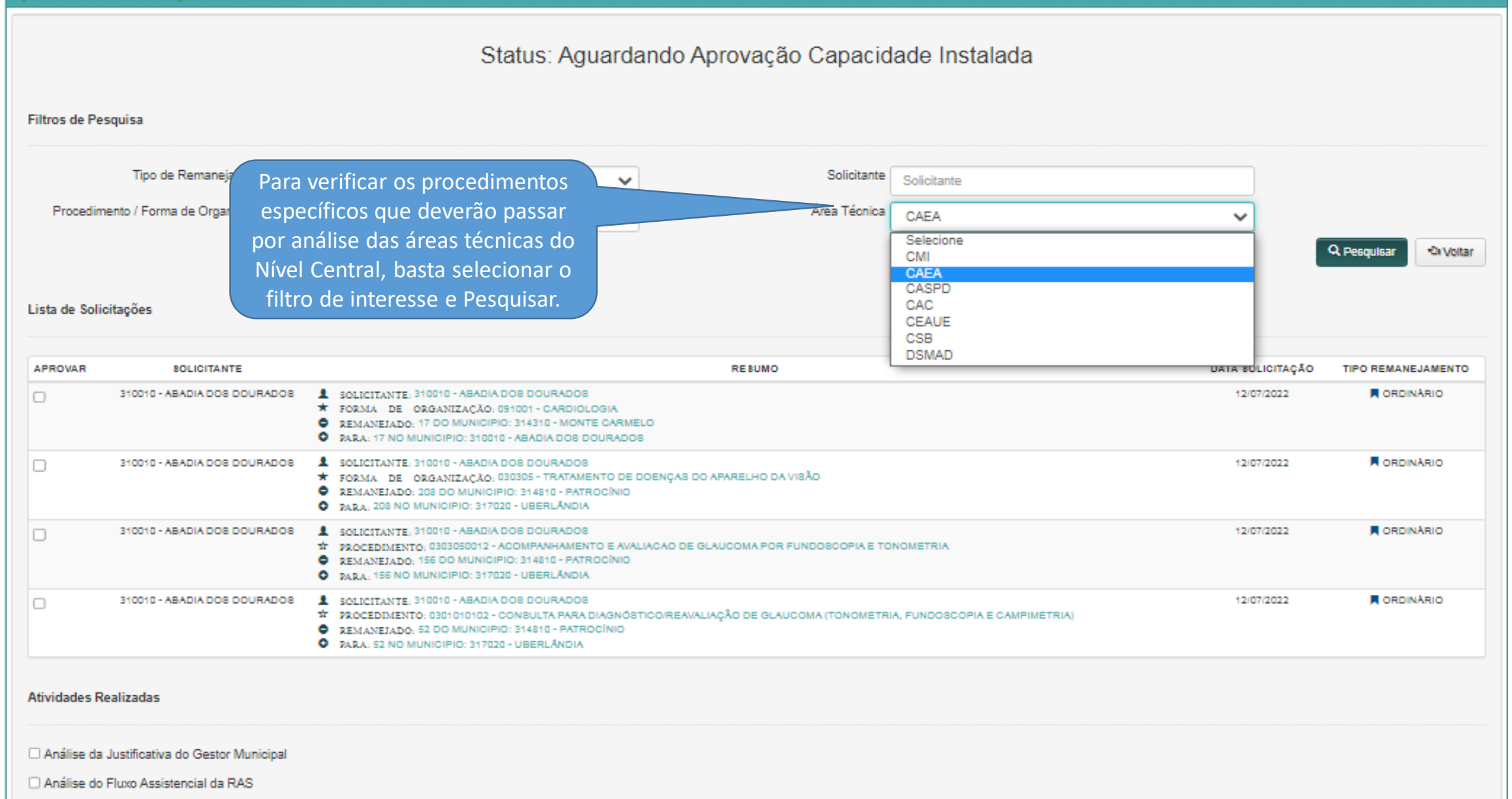

#### Aprovar Demandas de Capacidade Instalada

| Filtros de Pes<br>Procedim<br>Lista de Soli | Após a análise d<br>instalada, a a<br>poderá se<br>individualme<br>massa, basta c<br>caixa corresp | Status: Aguardando Aprovação Capacidade Instalada<br>provação<br>er feita<br>nte ou em<br>icar sobre a<br>pondente.<br>Janização<br>Status: Aguardando Aprovação Capacidade Instalada<br>Solicitante<br>Area Técnica<br>CAEA                                                                              |                  | Q Pesquisar 🔊 Voltar |
|---------------------------------------------|----------------------------------------------------------------------------------------------------|----------------------------------------------------------------------------------------------------|------------------|----------------------|
| APROVAR                                     | BOLICITANTE                                                                                        | RESUMO                                                                                                    | DATA SOLICITAÇÃO | TIPO REMANEJAMENTO   |
| •                                           | 310010 - ABADIA DOS DOURADOS                                                                       | <ul> <li>\$ SOLICITANTE: 310010 - ABADIA DOS DOURADOS</li> <li>FORMA DE ORGANIZAÇÃO: 030305 - TRATAMENTO DE DOENÇAS DO APARELHO DA VIBÃO</li> <li>REMANEJADO: 208 DO MUNICIPIO: 314810 - PATROCÍNIO</li> <li>PARA: 208 NO MUNICIPIO: 317020 - UBERLÁNDIA</li> </ul>                                       | 12/07/2022       | CRDINĂRIO            |
|                                             | 310010 - ABADIA DOS DOURADOS                                                                       | <ul> <li>SOLICITANTE: 310010 - ABADIA DOS DOURADOS</li> <li>PROCEDIMENTO, 0303050012 - ACOMPANHAMENTO E AVALIACAD DE GLAUCOMA POR FUNDOSCOPIA E TONOMETRIA</li> <li>REMANEJADO: 156 DO MUNICIPIO: 314810 - PATROCÍNIO</li> <li>PARA: 156 NO MUNICIPIO: 317020 - UBERLÁNDIA</li> </ul>                     | 12/07/2022       | R ORDINÂRIO          |
|                                             | 310010 - ABADIA DOS DOURADOS                                                                       | <ul> <li>SOLICITANTE: 310010 - ABADIA DOS DOURADOS</li> <li>PROCEDIMENTO: 0301010102 - CONSULTA PARA DIAGNÓSTICO/REAVALIAÇÃO DE GLAUCOMA (TONOMETRIA, FUNDOSCOPIA E CAMPIMETRIA)</li> <li>REMANEJADO: 52 DO MUNICIPIO: 314810 - PATROCÍNIO</li> <li>PARA: 52 NO MUNICIPIO: 317020 - UBERLÁNDIA</li> </ul> | 12/07/2022       | CRDINĂRIO            |
| Atividades Ro                               | ealizadas<br>Justificativa do Gestor Municipal<br>Fluxo Assistencial da RAS                        | Em seguida, marcar as caixas<br>de atividades realizadas.                                                                                                    |                  |                      |
| 🗹 Análise da                                | Capacidade Instalada da nova Refe                                                                  | rência                                                                                                    |                  |                      |
| Parecer Té                                  | écnico (opcional)                                                                                  |                                                                                                    |                  |                      |
|                                             |                                                                                                    |                                                                                                    |                  | ✓Aprovar             |

Lista de Solicitações

| APROVAR      | SOLICITANTE                       | RESUMO                                                                                                    | DATA SOLICITAÇÃO | TIPO REMANEJAMENTO |
|--------------|-----------------------------------|----------------------------------------------------------------------------------------------------|------------------|--------------------|
|              | 310010 - ABADIA DOS DOURADOS      | <ul> <li>SOLICITANTE: 310010 - ABADIA DOS DOURADOS</li> <li>FORMA DE ORGANIZAÇÃO: 030305 - TRATAMENTO DE DOENÇAS DO APARELHO DA VISÃO</li> <li>REMANEJADO: 208 DO MUNICIPIO: 314810 - PATROCÍNIO</li> <li>PARA: 208 NO MUNICIPIO: 317020 - UBERLÁNDIA</li> </ul>                                          | 12/07/2022       | R ORDINĂRIO        |
|              | 310010 - ABADIA DOS DOURADOS      | <ul> <li>SOLICITANTE: 310010 - ABADIA DOS DOURADOS</li> <li>PROCEDIMENTO: 0303050012 - ACOMPANHAMENTO E AVALIAÇÃO DE GLAUCOMA POR FUNDOSCOPIA E TONOMETRIA</li> <li>REMANEJADO: 156 DO MUNICIPIO: 314810 - PATROCÍNIO</li> <li>PARA: 156 NO MUNICIPIO: 317020 - UBERLÁNDIA</li> </ul>                     | 12/07/2022       | R ORDINĂRIO        |
| 2            | 310010 - ABADIA DOS DOURADOS      | <ul> <li>SOLICITANTE: 310010 - ABADIA DOS DOURADOS</li> <li>PROCEDIMENTO: 0301010102 - CONSULTA PARA DIAGNÓSTICO/REAVALIAÇÃO DE GLAUCOMA (TONOMETRIA, FUNDOSCOPIA E CAMPIMETRIA)</li> <li>REMANEJADO: 52 DO MUNICIPIO: 314810 - PATROCÍNIO</li> <li>PARA: 52 NO MUNICIPIO: 317020 - UBERLÂNDIA</li> </ul> | 12/07/2022       | CRDINĂRIO          |
| Atividades R | Realizadas                        | Obs: Para os remanejamentos em que há avaliação pelas áreas<br>técnicas do Nível Central, a URS deverá obrigatoriamente emiti                                                                                                    |                  |                    |
| 🗹 Análise da | Justificativa do Gestor Municipal | Parecer Técnico (em anexo ou por escrito) para a(s) solicitação(õe                                                                                                    | es).             |                    |

Análise do Fluxo Assistencial da RAS

Análise da Capacidade Instalada da nova Referência

Parecer Técnico (opcional)

Digite o parecer técnico.(Obrigatório) Máximo de 4000 caracteres permitido. Anexo não é obrigatório 📇 Anexar ... Aprovar

| APROVAR                                                                                                 | BOLICITANTE                      | REBUMO                                                                                                    | DATA SOLICITAÇÃO | TIPO REMANEJAMENTO |  |
|----------------------------------------------------------------------------------------------------|----------------------------------|----------------------------------------------------------------------------------------------------|------------------|--------------------|--|
|                                                                                                    | 310010 - ABADIA DOS DOURA        | <ul> <li>SOLICITANTE: 310010 - ABADIA DOS DOURADOS</li> <li>FORMA DE ORGANIZAÇÃO: 030305 - TRATAMENTO DE DOENÇAS DO APARELHO DA VISÃO</li> <li>REMANEJADO: 208 DO MUNICIPIO: 314810 - PATROCÍNIO</li> <li>PARA: 208 NO MUNICIPIO: 317020 - UBERLÁNDIA</li> </ul>                                                                                                    | 12/07/2022       | CRDINĂRIO          |  |
| •                                                                                                    | 310010 - ABADIA DOB DOURA        | <ul> <li>SOLICITANTE: 310010 - ABADIA DOS DOURADOS</li> <li>PROCEDIMENTO: 0303050012 - ACOMPANHAMENTO E AVALIACAO DE GLAUCOMA POR FUNDOSCOPIA E TONOMETRIA</li> <li>REMANEJADO: 156 DO MUNICIPIO: 314810 - PATROCÍNIO</li> <li>PARA: 156 NO MUNICIPIO: 317020 - UBERLÁNDIA</li> </ul>                                                                                                    | 12/07/2022       | CRDINĂRIO          |  |
|                                                                                                    | 310010 - ABADIA DOS DOURA        | <ul> <li>SOLICITANTE: 310010 - ABADIA DOS DOURADOS</li> <li>PROCEDIMENTO: 0301010102 - CONSULTA PARA DIAGNÓSTICO/REAVALIAÇÃO DE GLAUCOMA (TONOMETRIA, FUNDOSCOPIA E CAMPIMETRIA)</li> <li>REMANEJADO: 52 DO MUNICIPIO: 314810 - PATROCÍNIO</li> <li>PARA: 52 NO MUNICIPIO: 317020 - UBERLÂNDIA</li> </ul>                                                                                                    | 12/07/2022       | CRDINĂRIO          |  |
| Atividades R                                                                                            | Realizadas                       |                                                                                                    |                  |                    |  |
| Análise da                                                                                              | a Justificativa do Gestor Munici | al                                                                                                    |                  |                    |  |
| Analise oo                                                                                              | Pluxo Assistencial da RAS        |                                                                                                    |                  |                    |  |
| Analise da Capacidade Instalada da nova Referencia     Parecer Técnico (opcional)     Em seguida, selec |                                  |                                                                                                    |                  |                    |  |
|                                                                                                    |                                  | PARECER ANEXADO                                                                                                    | a solicitação.   |                    |  |
|                                                                                                    |                                  | Image: Constraint of the second of the second of the se |                  | ✓ Aprovar          |  |

#### Sucesso:

Solicitação aprovada com sucesso.

emanejamento de PPI Relatorios

Remanejamento de PPI / Gerenciar / Aprovar Solicitações de Remanejamento / Aprovar Demandas Selecao Status / Aprovar Demandas Capacidade Instalada

🛓 Pagina P

| provar Demandas d                              | de Capacio.                                                 |                                                                                                    |                  |                      |
|------------------------------------------------|-------------------------------------------------------------|----------------------------------------------------------------------------------------------------|------------------|----------------------|
|                                                |                                                             | tus: Aguardando Aprovação Capacidade Instalada                                                                                                    |                  |                      |
| Filtros de Pesquisa<br>Tip<br>Procedimento / F | Ao emitir<br>o sistema<br>Forma de Organização<br>o sistema | a notificação de que a operação foi aprovada com sucesso,<br>a remeterá a(s) solicitação(ões) aprovada(s) para análise e<br>aprovação pelas áreas técnicas do Nível Central.<br>ão(ões) que não passa(m) pela aprovação do Nível Central,<br>a remeterá instantaneamente para análise e aprovação do<br>município de Pacto Atual. | · · · · ·        | Q Pesquisar 🔩 Voltar |
| Lista de Solicitaçõe                           | 25                                                          |                                                                                                    |                  |                      |
| APROVAR                                        | 80LICITANTE                                                 | RESUMO                                                                                                    | DATA BOLICITAÇÃO | TIPO REMANEJAMENTO   |
| D                                              | 310010 - ABADIA DOS DOURADOS                                | <ul> <li>\$OLICITANTE: 310010 - ABADIA DOS DOURADOS</li> <li>FORMA DE ORGANIZAÇÃO, 091001 - CARDIOLOGIA</li> <li>REMANEJADO, 17 DO MUNICIPIO: 314310 - MONTE CARMELO</li> <li>PARA: 17 NO MUNICIPIO: 310010 - ABADIA DOS DOURADOS</li> </ul>                                                                                      | 12/07/2022       | CRDINĂRIO            |
| Atividades Realizad                            | las                                                         |                                                                                                    |                  |                      |
| Análise da Justific                            | ativa do Gestor Municipal                                   |                                                                                                    |                  |                      |
| 🗆 Análise do Fluxo A                           | Assistencial da RAS                                         |                                                                                                    |                  |                      |
| 🗆 Análise da Capaci                            | idade Instalada da nova Referência                          |                                                                                                    |                  |                      |
| Parecer Técnico (                              | (opcional)                                                  |                                                                                                    |                  |                      |
|                                                |                                                             |                                                                                                    |                  | ✓ Aprovar            |